## Using Task Scheduler on a Windows 2008 Server

July 17, 2012

Copyright © 2012 by World Class CAD, LLC. All Rights Reserved.

## Scheduling Regular Tasks

We can schedule server reboots, disk cleanup and other custom events daily, weekly or monthly using the Task Scheduler.

On the Start menu, we can type Task Scheduler and select it from the Programs list.

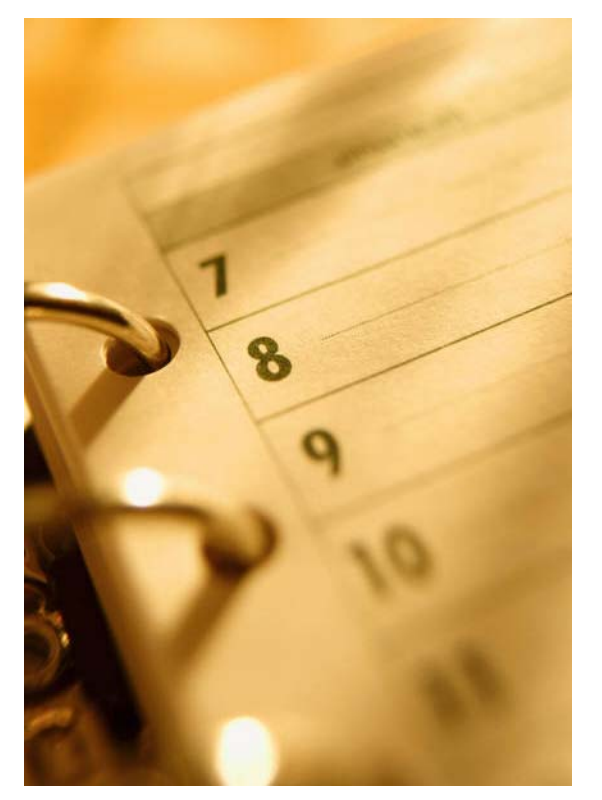

## The Task Scheduler Window

The Task Scheduler window will open and we can select Create Basic Task on the right pane.

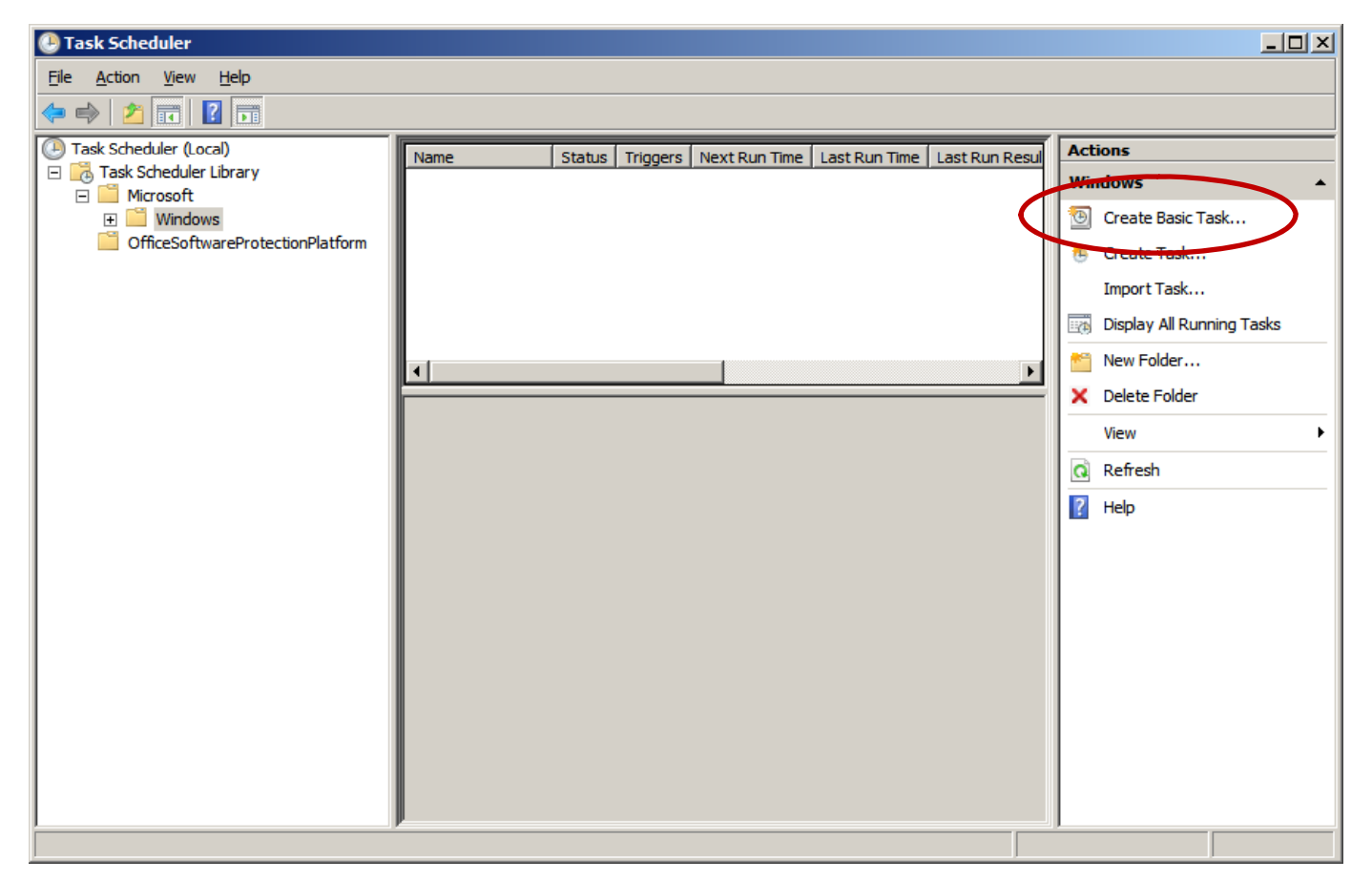

### Create a Basic Task

The Create Basic Task Wizard window will open and we should write the name of the rudimentary task such as Reboot server. We also add a description in the textbox below explaining the job.

We then press the Next button to continue.

| Create Basic Task Wizard                           |                                                                                                    | × |
|----------------------------------------------------|----------------------------------------------------------------------------------------------------|---|
| Create a Basic Task                                | < c                                                                                                    |   |
| Create a Basic Task<br>Trigger<br>Action<br>Finish | Use this wizard to quickly schedule a common task. For more advanced options or settings such as multiple task actions or triggers, use the Create Task command in the Actions pane.           Name:         Reboot server           Description:         Will reboot server at 2:00 AM daily |   |
|                                                    | < <u>B</u> ack <u>N</u> ext > Cancel                                                                                                    |   |

# Task Trigger

The next window showing the period that we want the task to appear. Many task will happen daily, but we can also choose weekly, monthly or when the computer starts. We will force a reboot daily so Windows Updates who need the system to restart can become effective.

We push the Next button to advance.

| Create Basic Task Wizard |                                     |              |                | ×      |
|--------------------------|-------------------------------------|--------------|----------------|--------|
| D Task Trigger           |                                     |              |                |        |
| Create a Basic Task      | When do you want the task to start? |              |                |        |
| Trigger                  | • Daily                             |              |                |        |
| Finish                   | O Weekly                            |              |                |        |
|                          | O Monthly                           |              |                |        |
|                          | O <u>O</u> ne time                  |              |                |        |
|                          | O When the computer starts          |              |                |        |
|                          | C When I log on                     |              |                |        |
|                          | O When a specific event is logged   |              |                |        |
|                          |                                     |              |                |        |
|                          |                                     |              |                |        |
|                          |                                     |              |                |        |
|                          |                                     |              |                |        |
|                          |                                     |              |                |        |
|                          |                                     |              |                |        |
|                          | < [                                 | <u>B</u> ack | <u>N</u> ext > | Cancel |

## **Daily Window**

With most instances, we will start the task on the day we program it, but we can offset the date if we wish. We set the forced reboot to 2 AM in the morning and we will have it occur every day afterward.

We choose the Next button to go on.

| Create Basic Task Wizard                                        |                |                         | ×      |
|-----------------------------------------------------------------|----------------|-------------------------|--------|
| Daily Daily                                                     |                |                         |        |
| Create a Basic Task   Trigger   Daily   Regur every:   1   days |                | □ Uni <u>v</u> ersal ti | me     |
|                                                                 | < <u>B</u> ack | <u>N</u> ext >          | Cancel |

## Action Window

The next dialog box will allow us to opt to start a program, send an email or display a message. We will start a program so we leave the radial button set as is.

We can set an action to display a message prior to a forced restart if we desire.

We push the Next button to advance.

| Create B         | asic Task Wizard |                                              | x |
|------------------|------------------|----------------------------------------------|---|
|                  | Action           |                                              |   |
| Create a         | Basic Task       |                                              |   |
| Trigger<br>Daily |                  | What action do you want the task to perform? |   |
| Action           |                  | Start a program                              |   |
| Finish           |                  | O Send an e-mail                             |   |
|                  |                  | Display a message                            |   |
|                  |                  |                                              |   |
|                  |                  |                                              |   |
|                  |                  |                                              |   |
|                  |                  |                                              |   |
|                  |                  |                                              |   |
|                  |                  |                                              |   |
|                  |                  |                                              |   |
|                  |                  |                                              |   |
|                  |                  |                                              |   |
|                  |                  | < <u>B</u> ack <u>N</u> ext > Cancel         |   |

### Start a Program Window

We select the batch file we made to restart the server. We saved the Reboot.bat file in the C:Windows, System32 folder.

We press the Next button to carry on.

| Create Basic Task Wizard |                                   |        |        |                 | X |
|--------------------------|-----------------------------------|--------|--------|-----------------|---|
| 5tart a Program          |                                   |        |        |                 |   |
| Create a Basic Task      |                                   |        |        |                 |   |
| Trigger                  | <u>P</u> rogram/script:           |        |        |                 |   |
| Daily                    | C:\Windows\System32\reboot.bat    |        | [      | Browse          | 1 |
| Action                   |                                   |        |        | D <u>i</u> owse | 1 |
| Start a Program          | <u>A</u> dd arguments (optional): |        |        |                 |   |
| rinish                   | S <u>t</u> art in (optional):     |        |        |                 |   |
|                          |                                   |        |        |                 |   |
|                          |                                   |        |        |                 |   |
|                          |                                   |        |        |                 |   |
|                          |                                   |        |        |                 |   |
|                          |                                   |        |        |                 |   |
|                          |                                   |        |        |                 |   |
|                          |                                   |        |        |                 |   |
|                          |                                   |        |        |                 |   |
|                          |                                   | < Back | Next > | Cance           | 4 |
|                          |                                   |        |        |                 |   |

### Summary Window

Finally, the Summary will show the task we scheduled. We annotate the Open the Properties dialog box checkbox and we press the Finish button.

| Create Basic Task Wiz | zard                                 | ×                                                                                                    |
|-----------------------|--------------------------------------|----------------------------------------------------------------------------------------------------|
| Summary               |                                      |                                                                                                    |
| Create a Basic Task   |                                      |                                                                                                    |
| Trigger               | Name:                                | Reboot server                                                                                                    |
| Daily                 | Description                          | Will report server at 2:00 AM daily                                                                                       |
| Action                | Description.                         |                                                                                                    |
| Start a Program       |                                      |                                                                                                    |
| Finish                | Trigger:                             | Daily; At 2:00 AM every day                                                                                               |
|                       | Action:                              | Start a program; C:\Windows\System32\reboot.bat                                                                           |
|                       | ☑ Open the Prop<br>When you click Fi | erties dialog for this task when I click Finish<br>nish, the new task will be created and added to your Windows schedule. |
|                       |                                      | < <u>B</u> ack <u>Finish</u> Cancel                                                                                       |

#### Reboot Server Properties – General Tab

The task scheduler properties window opens for that specific task. On the General tab of the Reboot Server Properties window, we can alter the description of the task. We can also change the security settings that allow the job to run.

| Reboot server Prope     | erties (Local Computer)                                                  |                              | × |
|-------------------------|--------------------------------------------------------------------------|------------------------------|---|
| General Triggers        | Actions Conditions Settings History                                      |                              |   |
| Na <u>m</u> e:          | Reboot server                                                            |                              |   |
| Author:                 | QUARK\administrator                                                      |                              |   |
| <u>D</u> escription:    | Will reboot server at 2:00 AM daily                                      |                              |   |
| - Security options      |                                                                          |                              |   |
| When running t          | he task, use the following user account:                                 |                              |   |
| QUARK\adminis           | trator                                                                   | Change <u>U</u> ser or Group |   |
| • Run only whe          | en user is logged on                                                     |                              |   |
| C Run whether           | user is logged on or not                                                 |                              |   |
| 🗖 Do not st             | ore <u>p</u> assword. The task will only have access to local comp       | uter resources,              |   |
| 🗖 Run w <u>i</u> th hig | hest privileges                                                          |                              |   |
| Hidd <u>e</u> n         | Configure for: Windows Vista <sup>™</sup> or Windows Server <sup>™</sup> | 2008                         |   |
|                         |                                                                          | OK Cancel                    |   |

#### Reboot Server Properties – Triggers Tab

On the Triggers tab of the Reboot Server Properties window, we can edit the period and time of the event. We can also delete the trigger if we wish.

| Reboo | ot server Properties     | (Local Computer)                                        |      |         | × |
|-------|--------------------------|---------------------------------------------------------|------|---------|---|
| Ger   | eral Triggers Acti       | ons Conditions Settings History                         |      |         |   |
| w     | /hen vou create a tas    | you can specify the conditions that will trigger the ta | isk. |         | 1 |
|       |                          | · ,                                                     |      |         |   |
|       | Trigger                  | Details                                                 |      | Status  |   |
| I     | Daily                    | At 2:00 AM every day                                    |      | Enabled |   |
|       |                          |                                                         |      |         |   |
|       |                          |                                                         |      |         |   |
|       |                          |                                                         |      |         |   |
|       |                          |                                                         |      |         |   |
|       |                          |                                                         |      |         |   |
|       |                          |                                                         |      |         |   |
|       |                          |                                                         |      |         |   |
|       |                          |                                                         |      |         |   |
|       |                          |                                                         |      |         |   |
|       |                          |                                                         |      |         |   |
| L     |                          |                                                         |      |         |   |
|       | <u>N</u> ew <u>E</u> dit | <u>D</u> elete                                          |      |         |   |
|       |                          |                                                         | ОК   | Cance   | 1 |

#### **Reboot Server Properties – Actions Tab**

On the Actions tab of the Reboot Server Properties window, we can edit the start a program, send an email or send a for the message action. We can select a different batch file if we are editing the task. We can also delete the action if we wish.

| oot server Properti  | es (Local Computer)                                                 |          |
|----------------------|---------------------------------------------------------------------|----------|
| eneral Triggers A    | tions Conditions Settings History                                   |          |
| When you create a t  | ask, you must specify the action that will occur when your task sta | irts.    |
| ,,                   |                                                                     |          |
| Action               | Details                                                             |          |
| Start a program      | C:\Windows\System32\reboot.bat                                      |          |
|                      |                                                                     |          |
|                      |                                                                     | <u>^</u> |
|                      |                                                                     |          |
|                      |                                                                     |          |
|                      |                                                                     |          |
|                      |                                                                     |          |
|                      |                                                                     |          |
|                      |                                                                     |          |
|                      |                                                                     |          |
|                      |                                                                     |          |
|                      |                                                                     |          |
| •                    |                                                                     | •        |
| <u>N</u> ew <u>E</u> | dit <u>D</u> elete                                                  |          |
|                      | 0                                                                   | K Cancel |

#### **Reboot Server Properties – Conditions Tab**

On the Conditions tab of the Reboot Server Properties window, we can set situations such as waking the computer, monitoring the type of power such as regular AC or battery power. Presently, the reboot will happen if the server is on normal AC power.

| boot server Properties (Local Computer)                      |                                                       |
|--------------------------------------------------------------|-------------------------------------------------------|
| General Triggers Actions Conditions Settings His             | story                                                 |
| Specify the conditions that, along with the trigger, dete    | ermine whether the task should run. The task will not |
| run if any condition specified here is not true.             |                                                       |
| Idle                                                         |                                                       |
| ■ Start the task only if the <u>c</u> omputer is idle for:   | 10 minutes                                            |
| W <u>a</u> it for idle for:                                  | 1 hour                                                |
| Stop if the comput <u>e</u> r ceases to be idle              |                                                       |
| Restart if the idle state resumes                            |                                                       |
| Power                                                        |                                                       |
| Start the task only if the computer is on AC power           |                                                       |
| Stop if the computer switches to <u>b</u> attery power       |                                                       |
| Wake the computer to run this task                           |                                                       |
| Network                                                      |                                                       |
| Start only if the following network connection is available. | ailable:                                              |
| Any connection                                               | <b>v</b>                                              |
|                                                              |                                                       |
|                                                              | OK Cancel                                             |
|                                                              | UK Cancer                                             |

#### Reboot Server Properties – Settings Tab

On the Settings tab of the Reboot Server Properties window, we allow the task to be run on demand or we can stop the task if it occurs for more than 3 minutes. It will also be forced to stop when we end it.

| Reboot server Properties (Local Computer)                                                                        |                |  |
|----------------------------------------------------------------------------------------------------|----------------|--|
| General Triggers Actions Conditions Settings Hi                                                                  | story          |  |
| Specify additional settings that affect the behavior of the                                                      | ne task.       |  |
| <ul> <li>Allow task to be run on demand</li> <li>Run task as soon as possible after a scheduled start</li> </ul> | is missed      |  |
| If the task fails, restart every:                                                                                | 1 minute       |  |
| Attempt to restart up to:                                                                                        | 3 times        |  |
| Stop the task if it runs longer than:                                                                            | 3 days         |  |
| If the running task does not end when requested, for                                                             | rce it to stop |  |
| $\square$ If the task is not scheduled to run again, <u>d</u> elete it aft                                       | er: 30 days 💌  |  |
| If the task is already ru <u>n</u> ning, then the following rule ap                                              | plies:         |  |
| Do not start a new instance                                                                                      |                |  |
|                                                                                                    |                |  |
|                                                                                                    |                |  |
|                                                                                                    | OK Cancel      |  |

#### Reboot Server Properties – History Tab

On the History tab of the Reboot Server Properties window, we can view the time of each event.

| Reboot server Properties (Local Computer)                                                    |
|----------------------------------------------------------------------------------------------|
| General Triggers Actions Conditions Settings History                                         |
|                                                                                              |
| Level Date a Even Task Category Operational Code Correlation Id                              |
| Inf 7/17/2 106 Task registered Info                                                          |
|                                                                                              |
|                                                                                              |
|                                                                                              |
|                                                                                              |
|                                                                                              |
| Event 106, TaskScheduler                                                                     |
| General Details                                                                              |
|                                                                                              |
| User "QUARK\administrator" registered Task Scheduler task "\Microsoft\Windows\Reboot server" |
|                                                                                              |
| Lee Namer Microsoft Windows TaskSchodules/Operational                                        |
|                                                                                              |
|                                                                                              |
| OK Cancel                                                                                    |

### Schedule Disk Cleanup

We scheduled our first task, so now we can do another.

We would like to keep the Server hard drives clean so we can schedule a Disk Cleanup once a week. We create a basic task and we run Cleanmgr.exe for the program.

Go ahead and schedule the task on the server for once a week during the night.

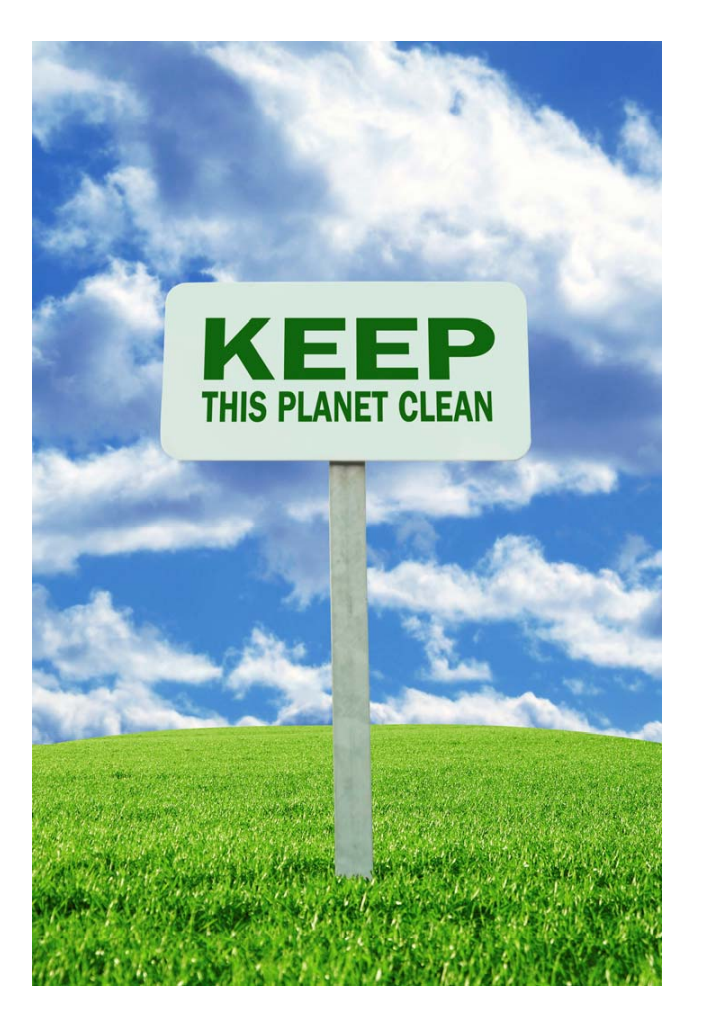